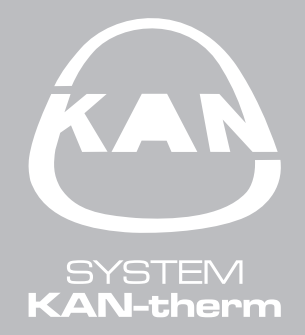

# EZR Manager Sistēma

| > Overview               | Overview               |            |                                  |          |  |
|--------------------------|------------------------|------------|----------------------------------|----------|--|
| Basestation              | Basestation            |            |                                  |          |  |
| Base Setup<br>Room Setup | Base station's ranking | Standalone | Vacation:<br>Start (DD/MM/YYYY): | inactive |  |
| Programs/Vacation        | Smart Start            | inactive   | End (DD/MM/YYYY):                |          |  |
| System Setup             | Antifreeze             | activated  | Temperature limiter              | inactive |  |
|                          |                        |            | ECO Input                        | inactive |  |
| HW 01                    |                        |            | CO Input                         | inactive |  |
| LAN 01.20<br>WEB 01.11   |                        |            | Dew point sensor                 | inactive |  |
| 38:DE:60:00:00:EE        |                        |            |                                  |          |  |

| 1 Vispārīga informācija                                               | 2  |
|-----------------------------------------------------------------------|----|
| 1.1 Apraksts                                                          | 2  |
| 1.2 Pielietojums                                                      | 2  |
| 1.3 Lietotājkonts un funkcija Cloud                                   | 2  |
| 1.4 Funkcijas Cloud iedarbināšana kontaktspaiļu blokā (bāzes stacijā) | 2  |
| 2 Apkalpošanas instrukcija                                            | 3  |
| 2.1 Vispārīgā informācija                                             | 3  |
| 2.2 Kontaktspailu bloks / bāzes stacija (patvalīga nosaukuma izvēle)  | 4  |
| 2.3 Kontaktspailu bloka (bāzes stacijas) – paplašinātās funkcijas     | 5  |
| 2.4 Standarta uzstādījumi – lietotāja līmenis.                        | 5  |
| 2.5 Standarta uzstādījumi – speciālista līmenis                       | 6  |
| 2.6 Telpas uzstādījumi – lietotāja līmenis                            | 8  |
| 2.7 Telpas uzstādījumi – speciālista līmenis                          | 9  |
| 2.8 Programmas / režīms Atvalinājums (atpūta)                         | 10 |
| 2.9 Sistēmas uzstādījumi                                              | 11 |

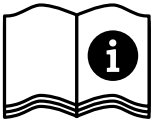

# 1 Vispārīga informācija

### 1.1 Apraksts

Manager EZR izmanto, lai vadītu un kontrolētu konfigurāciju atsevišķās mājas telpās, izmantojot uzraudzītāju, kā arī pamatojoties uz mājas datortīklu vai izmantojot internetu no jebkuras vietas pasaulē.

#### 1.2 Pielietojums

Galvenais sistēmas uzdevums ir integrācija starp kontaktspaiļu bloku (bāzes staciju) un mājas tīklu, tādējādi nodrošinot individuālu IP adresi. Vairāk informācijas var atrast kontaktspaiļu bloka (bāzes stacijas) apkalpošanas instrukcijā.

Atsevišķu telpu uzstādījumu apkalpošanai un konfigurācijai izmantojot internetu nepieciešams:

- ✓ interneta pieslēgums,
- ✓ derīgs Manager EZR lietotājkonts
- ✓ ierīcēs ar programmatūras versiju līdz 01.70 MicroSD atmiņas kartei no piegādes komplekta ir jāatrodas tai paredzētajā bāzes moduļa slotā; sākot no programmatūras versijas 01.70, MicroSD karte nav nepieciešama.

### 1.3 Lietotājkonts un funkcija Cloud

Lai izveidotu lietotājkontu, rīkojieties šādi:

- > Atveriet mājas lapu **www.ezr-home.de**.
- > Noklikšķiniet uz vietnes EZR Manager Remote.
- > Izvēlnes kreisajā pusē izvēlieties grāmatzīmi reģistrācija.

Piezīme: levadot lietotāja vārdu, neizmantojiet speciālās rakstzīmes. levadot paroli sekojiet reģistram.

- > levadiet savus datus formulārā. Obligāti aizpildāmie lauki ir atzīmēti ar zvaigznīti \*.
- > Pēc veiksmīgas reģistrācijas, Jūs saņemsiet apstiprinājumu elektroniskā formā.

### 1.4 Funkcijas Cloud iedarbināšana kontaktspaiļu blokā (bāzes stacijā)

Lai aktivizētu funkciju Cloud kontaktspaiļu blokā (bāzes stacijā), rīkojieties šādi:

Ar mājas tīkla sistēmas palīdzību izvēlieties Manager EZR (Vairāk informācijas iespējams atrast kontaktspaiļu bloka (bāzes stacijas) apkalpošanas instrukcijā).

| Overview                       | System Setup                            |                   |                               |                                                                                                    |
|--------------------------------|-----------------------------------------|-------------------|-------------------------------|----------------------------------------------------------------------------------------------------|
| Basestation                    | Set date and time                       |                   | Temperature display           |                                                                                                    |
| Base Setup                     | Date (DD/MM/YYYY):                      | 30/04/2013        | Unit                          | °C ▼                                                                                                    |
| Room Setup                     | Time (hh:mm):                           | 10:42             | Operation mode                |                                                                                                    |
| grams/vacation                 | Timezone:                               | GMT +01:00 -      | Set                           | Heating                                                                                                    |
| ystem Setup                    | Day:                                    | Tuesday           |                               | And a second second sec |
| HW 01<br>SW 01.30<br>LAN 01.20 | Automatic switching<br>Network Settings | on 💌              | Cloud-Function<br>Username/ID | activated MOEFuE                                                                                                    |
| LAN 01.20<br>WEB 01.11         | Network Settings                        |                   | Destruand                     | MOEFUE                                                                                                    |
| 3:DE:60:00:00:EE               |                                         | on 💌              | Fassword                      | ••••••                                                                                                    |
|                                | IPv4 address                            | 10.40.0.95        | Local Port                    | 55570                                                                                                    |
|                                | Subnet mask                             | 255.255.0.0       | Source Port                   | 10070                                                                                                    |
|                                | Nameserver                              | 0.0.0.0           | Server Address                | www.ezr-cloud1.de                                                                                                    |
|                                | Gateway                                 | 0.0.0.0           | State                         | Online                                                                                                    |
|                                |                                         |                   |                               |                                                                                                    |
|                                | MAC address                             | 38:DE:60:00:00:EE | Set                           | Delete                                                                                                    |

- > Izvēlēties sistēmas uzstādījumu izvēlni.
- Aktivizēt funkciju Cloud un attiecīgajos laukos ievadīt lietotājvārdu un paroli, kas Jums tika piešķirti reģistrācijas laikā.
- Nospiest pogu Apstiprināt.
- No šī brīža Jums būs pieeja savam kontaktspaiļu blokam (bāzes stacijai), izmantojot Jūsu lietotājkontu attālinātajā Manager EZR mājas lapā www.ezr-home.de.

**Piezīme:** Izmantojot lokālo un izcelsmes portu, notiek saziņa starp bāzi un apkārtējo tīkla vidi. Ja vienā tīklā darbojas vairāki bāzes moduļi, līdz programmatūras nodrošinājuma versijai 1.70, katram bāzes modulim manuāli jāpiešķir individuāls lokāls ports un individuāls izcelsmes ports. Ieteicams palielināt abus portus par +1, salīdzinot ar iepriekš reģistrēto bāzi. Sākot ar versiju 1.70, portu adreses tiek piešķirtas automātiski. Aizsargātos un korporatīvos tīklos, nepieciešamības gadījumā, porti jāaktivē.

# 2 Apkalpošanas instrukcija

## 2.1 Vispārīgā informācija

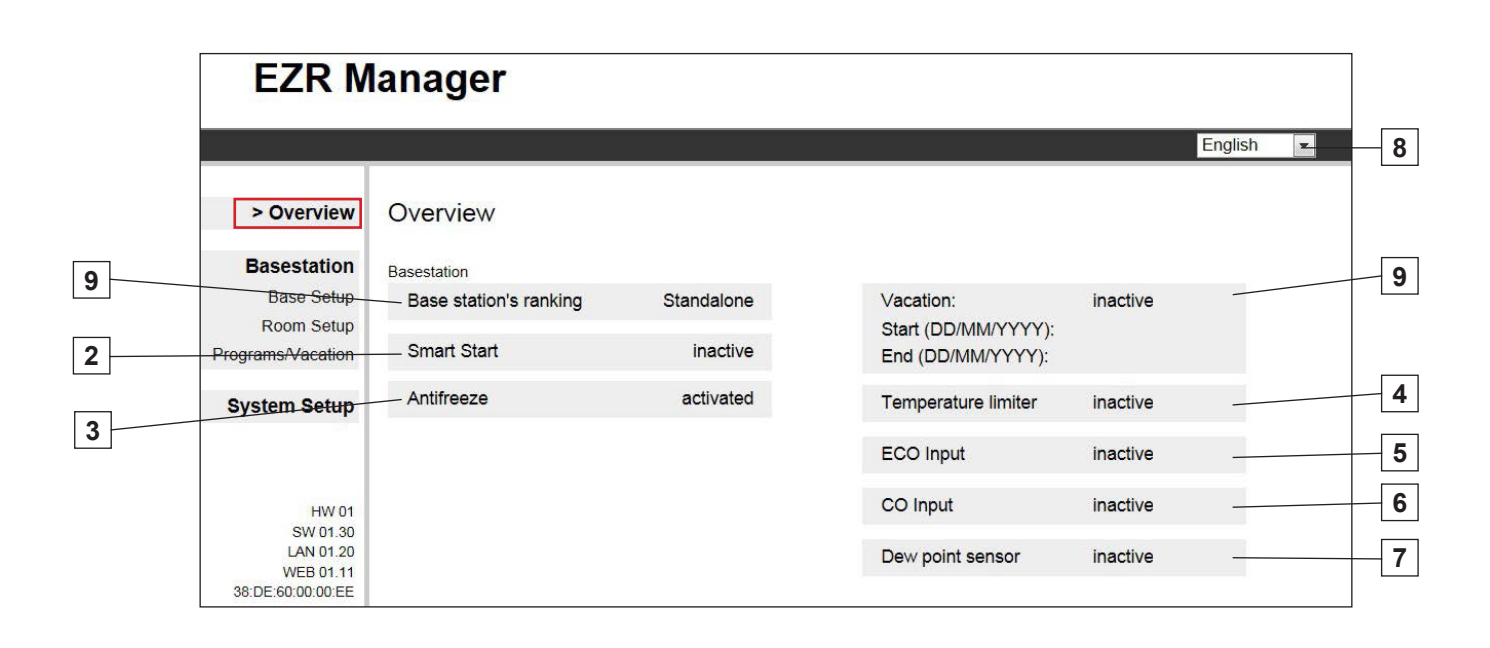

|   | Nosaukums                                               | Funkcijas                                                                                                    |
|---|---------------------------------------------------------|----------------------------------------------------------------------------------------------------|
| 1 | Kontaktspaiļu bloka/<br>bāzes stacijas rangs<br>sistēmā | Norāda, vai kontaktspaiļu bloks (bāzes stacija) darbojas autonomā režīmā vai<br>pēc principa Master / Slave (vadītājs/vadāmais).                                                                                                    |
| 2 | Smart Start                                             | Norāda funkcijas Smart Start statusu. Kontaktspaiļu bloks (bāzes stacija)<br>aktivizēšanas laikā, balstoties uz daudziem datiem, automātiski aprēķina nepie-<br>ciešamo reversa laiku apkure /dzesēšana.                                                                                            |
| 3 | Aizsardzība pret<br>aizsalšanu                          | Norāda vai ir aktivizēta aizsardzības pret aizsalšanu funkcija. Ja funkci-<br>ja ir aktivizēta, tad pie noteiktas temperatūras automātiski tiek iedarbināts<br>aizsardzības pret sasalšanu process, lai izvairītos no cauruļvadu aizsalšanas.                                                       |
| 4 | Temperatūras<br>ierobežotājs                            | Izmantojot papildus temperatūras ierobežotāju, gadījumā ja tiek pārsniegta<br>kritiskā temperatūra (status = aktīvs), visi vārsti tiks aizvērti, lai novērstu<br>iespējamos delikāto grīdas segumu bojājumus.                                                                                       |
| 5 | leeja ECO                                               | Kontaktspaiļu bloks (bāzes stacija) ir aprīkots ar ECO-ieeju ārējā taimera<br>pieslēgšanai gadījumos, kad netiks izmantots iekšējais pulkstenis uz bezvadu<br>termostata displeja. Ja ieeja tiek aktivizēta ar taimeri, apkures zonas pārslēdzas<br>uz nakts režīmu.                                |
| 6 | leeja CO                                                | Ja tiek izmantots ārējais pārslēgšanas signāls Change Over (CO), tad visa<br>sistēma pārslēdzas starp režīmiem apkure /dzesēšana atbilstoši signālam (sta-<br>tuss aktīvs = sistēma darbojas dzesēšanas režīmā).                                                                                    |
| 7 | Rasas punkta sensors                                    | Ja iekārta ir aprīkota ar rasas punkta sensoru (piegādā klients), tad rasas<br>punkta sensora iedarbināšanas laikā (status = aktīvs) visu apkures zonu vārsti<br>ir slēgti, lai izvairītos no mitruma izraisītiem bojājumiem. Rasas punkta sensora<br>ieeja tiek izmantota tikai dzesēšanas režīmā. |
| 8 | Valodas izvēle                                          | Ar šo pogu Jūs varat izvēlēties.                                                                                                    |
| 9 | Atvaļinājums                                            | Norāda vai dotajā brīdī režīms "Atvaļinājums" ir aktīvs vai neaktīvs, kā arī to, vai noteiktā laika periodā ir plānots atvaļinājums. Bez tam tas parāda ieplānotos brīvdienu periodus.                                                                                                    |

|                          |                               |        |        |        |        |        |          |        |        |        |        | English | •      |
|--------------------------|-------------------------------|--------|--------|--------|--------|--------|----------|--------|--------|--------|--------|---------|--------|
| Overview                 | Basesta                       | ation  |        |        |        | /      | /        |        |        |        |        |         |        |
| > Basestation            |                               | Wohnen | Flur   | Küche  | WC     | Bad    | Schlafen | Kind1  | Kind2  | Keller | Raum10 | Raum11  | Raum12 |
| Base Setup<br>Room Setup | Actual<br>temperature<br>(°C) | 25.0   | 25.1   | 24.7   | 24.5   | 25.8   | 25.3     | 24.9   | 24.7   | 25.8   | 25.5   | 25.2    | 24.7   |
| System Setup             | Target<br>temperature<br>(°C) | 21.6   | 19.6   | 20.6   | 23.3   | 20.6   | 20.8     | 20.6   | 22.7   | 20.6   | 20.2   | 21.6    | 22.5   |
|                          | Operation<br>mode             | Auto   | Auto   | Auto   | Auto 🗸 | Auto   | Auto 💌   | Auto   | Auto 🗸 | Auto   | Auto   | Auto    | Auto - |
|                          | Timer signal                  | Int. 🔻 | Int. 💌 | Int. 💌 | Int. 💌 | Int. 💌 | Int. 👻   | Int. 👻 | Int. 🔻 | Int. 💌 | Int. 💌 | Int. 💌  | Int. 💌 |
|                          | Program<br>workdays           | P0 -   | P1 •   | P1 -   | P0 -   | P1 •   | P1 •     | P1 -   | P1 •   | P1 •   | P1 •   | P1 •    | P1 •   |
|                          | Program<br>weekend            | P0 •   | P0 •   | P0 -   | P0 -   | P0 •   | P0 -     | P0 -   | P0 -   | P0 -   | P0 •   | P0 •    | P0 -   |
|                          | Battery state                 |        |        |        |        |        |          |        |        |        |        |         |        |
|                          | Signal<br>strength            |        |        |        |        |        |          |        |        |        |        |         |        |
|                          | Party (h)                     | 0      | 0      | 0      | 0      | 0      | 0        | 0      | 0      | 0      | 0      | 0       | 0      |
|                          | Remaining time (min)          | 0      | 0      | 0      | 0      | 0      | 0        | 0      | 0      | 0      | 0      | 0       | 0      |

|    | Nosaukums                        | Funkcijas                                                                                                    |
|----|----------------------------------|----------------------------------------------------------------------------------------------------|
| 1  | Apkures zonas nosau-<br>kums     | Izvēlnē "Telpas uzstādījumi" var patvaļīgi noteikt apkures zonu nosaukumus.<br>Atkarībā no kontaktspaiļu bloka (bāzes stacijas) tipa un pieslēgto kontroles<br>ierīču (termostatu) skaita, telpās var iestatīt no 1 līdz 12 apkures zonām. |
| 2  | Reālā temperatūra (°C)           | Parāda praktiski izmērāmo temperatūru individuālās apkures zonās.                                                                                                    |
| 3  | Nepieciešamā<br>temperatūra (°C) | Nominālās temperatūras iestatījumu poga attiecīgajām apkures zonām (tikai istabas vadības paneļa displejam).                                                                                                    |
| 4  | Darba režīms                     | Ar pogām iespējams izvēlēties starp dienas, nakts vai automātisku režīmiem katrai apkures zonai.                                                                                                    |
|    |                                  | Dienas režīms = nepārtraukta temperatūras kontroles ierīču (termostatu)<br>pielāgošana saskaņā ar noteiktajām temperatūrām telpās.                                                                                                    |
|    |                                  | Nakts režīms = temperatūras pazemināšana naktī līdz iepriekš noteiktam līmenim.<br>Automātiskais režīms = pielāgošana notiek saskaņā ar noteikto komforta pro-<br>grammu (P0 līdz P3).                                                     |
| 5  | Taimera signāls                  | Uz ekrāna Jūs varat arī izvēlēties, vai darbosies iekšējais vai ārējais taimeris.                                                                                                    |
| 6  | Darba dienu programma            | Parāda, kādas komforta programmas ir aktivizētas darba dienās – no pirmdie-<br>nas līdz piektdienai. Var uzstādīt tikai ja tiek izmantots iekšējais taimeris.                                                                              |
| 7  | Brīvdienu programma              | Parāda, kādas komforta programmas ir aktivizētas nedēļas nogalē – no sestdie-<br>nas līdz svētdienai. Var uzstādīt tikai ja tiek izmantots iekšējais taimeris.                                                                             |
| 8  | Bateriju stāvoklis               | Parāda bateriju uzlādes līmeni. Zaļš = ok, dzeltens = akumulatora uzlādes<br>līmenis ir zems, sarkans = zems uzlādes līmenis – ātri jānomaina.                                                                                             |
| 9  | Radiosignāls                     | Parāda signāla kvalitāti. Zaļš = ok, dzeltens = slikta signāla kvalitāte, sarkans = nav signāla.                                                                                                    |
| 10 | Ballīte / atlikušais laiks       | Ļauj aktivizēt klātbūtnes režīmu uz xx stundām. Zemāk redzams aktivizētā klātbūtnes režīma atlikušais laiks minūtēs.                                                                                                    |
| 11 | Paplašinātā versija              | Izmantojot pogu uz ekrāna, Jūs varat pāriet pie paplašinātās izvēlnes funkcijām.                                                                                                    |

4

# 2.3 Kontaktspaiļu bloka (bāzes stacijas) – paplašinātās funkcijas

|                  | Wohnen | Flur  | Küche | WC    | Bad   | Schlafen | Kind1 | Kind2 | Keller | Raum10 | Raum11 | Raum12 |
|------------------|--------|-------|-------|-------|-------|----------|-------|-------|--------|--------|--------|--------|
| - Presence       |        |       |       |       |       |          |       |       |        |        |        |        |
| — Operation lock |        |       |       |       |       |          |       |       |        |        |        |        |
| - RBG state      | on     | on    | on    | on    | on    | on       | on    | on    | on     | on     | on     | on     |
| RBG SW           | 01.10  | 01.10 | 95.17 | 95.17 | 95.17 | 95.17    | 95.17 | 95.17 | 95.17  | 95.17  | 95.17  | 95.17  |

|   | Nosaukums                                 | Funkcijas                                                                                                    |
|---|-------------------------------------------|----------------------------------------------------------------------------------------------------|
| 1 | Klātbūtne                                 | Izvēles laukā atzīmējiet atbilstošo funkciju, ja programmai komforts, kas tiek<br>aktivizēta nedēļas nogalē, jādarbojas arī parējās nedēļas dienās (piemēram,<br>Jūs pavadīsiet atvaļinājumu mājās un dienas laikā temperatūra nedrīkst<br>samazināties). Šī funkcija ir pieejama tikai automātiskajā režīmā, kā arī radio<br>vadāmu bezvadu istabas termostatu apkalpošanai. Režīms klātbūtne ir aktīvs<br>līdz nākamā noteiktā cikla sākumam un izslēdzas automātiski. |
| 2 | Apkalpošanas<br>bloķēšana                 | Izvēlnes laukā jāatzīmē atbilstošo funkciju, ja nepieciešams aktivizēt bezvadu istabas termostata aizsardzību no bērniem.                                                                                                    |
| 3 | Termostats RGB<br>stāvoklis (USP statuss) | Šis paziņojums nozīmē, ka telpā ir ieslēgts vai izslēgts bezvadu termostats (attiecas tikai uz radiovadāmiem termostatiem).                                                                                                    |
| 4 | RGB programmatūra                         | Parāda attiecīgās telpas vadības ierīces (RGB) programmatūras versiju.                                                                                                    |
| 5 | Parastā versija                           | Šī poga aizver paplašinātās izvēlnes funkcijas.                                                                                                    |

### 2.4 Standarta uzstādījumi – lietotāja līmenis

|                                                                |                 |          |                     | English |
|----------------------------------------------------------------|-----------------|----------|---------------------|---------|
| Overview                                                       | Basestation     |          |                     |         |
| Basestation<br>> Base Setup<br>Room Setup<br>Programs/Vacation | Expert settings | Continue | Temp. vacation (°C) | 16.0    |
| System Setup                                                   |                 |          |                     |         |

|   | Nosaukums                                              | Funkcijas                                                                                                    |
|---|--------------------------------------------------------|----------------------------------------------------------------------------------------------------|
| 1 | Kontaktspaiļu bloka<br>(bāzes stacijas) nosau-<br>kums | Šis lauks ļauj piešķirt nosaukumu kontaktspaiļu blokam (bāzes stacijai).<br>Izvēloties nosaukumu, izmantojiet tikai alfabēta burtus bez speciālajiem simbo-<br>liem. Maksimālais garums – 19 simboli. Izveidotais vārds tāpat tiks izmantots arī<br>attālinātajā apkalpošanā ar funkcijas Cloud palīdzību. |
| 2 | Paplašinātie uzstādījumi                               | BRĪDINĀJUMS! Papildus uzstādījumus drīkst apkalpot tikai speciālisti.<br>Kontaktspaiļu bloka (bāzes stacijas) servisa līmenis ir aizsargāts ar PIN kodu<br>(1234). Ievadot kodu, iespējams pāriet servisa līmenī.                                                                                          |
| 3 | Temperatūra<br>atvaļinājuma laikā                      | Šeit iespējams uzstādīt temperatūras samazinājuma apjomu atvaļinājuma laikā.                                                                                                    |

|   | <b>OECtondente</b> |                 |                    |  |
|---|--------------------|-----------------|--------------------|--|
|   | 2 5 Standarta      | uzstaouumi - st | pecialista limenis |  |
|   | Lio otallanta      | alouanjann op   |                    |  |
| P |                    |                 |                    |  |

|                   |                                                        | Englist                                  | 1 💌 |
|-------------------|--------------------------------------------------------|------------------------------------------|-----|
| Overview          | Basestation                                            |                                          |     |
| Basestation       | Expert settings                                        |                                          |     |
| > Base Setup      | Code Continue                                          | Temp. vacation (°C) 16.0 -               |     |
| Programs/Vacation |                                                        |                                          |     |
| 0                 | Antifreeze function                                    |                                          |     |
| System Setup      | ── I active Temperature (°C) 8.0                       | Base station's ranking Standalone _      |     |
|                   |                                                        | Smart Start 🛛 active -                   |     |
|                   | Pump protection function Duration until activation (d) | Control dir sw output                    |     |
|                   | Duration (min)                                         |                                          |     |
|                   |                                                        | Setback difference temperature (K) 2.0 - |     |
|                   | Valve protection function                              | First open function (min) 5              |     |
|                   | Duration until activation (d) 14                       | ECO Input Mode                           |     |
|                   | Duration (min) 5                                       |                                          |     |
|                   | Emergency operation                                    | Changeover / Boiler relay                |     |
|                   | Duration until activation (min) 180 -                  | Mode Boiler -                            |     |
|                   | PWM cycle time heating (%) 25 -                        | Line-up time (min) 0                     |     |
|                   | PWM cycle time cooling (%)                             | Follow-up time (min)                     |     |
|                   | Pump output                                            | Control dir. sw. output normal -         |     |
|                   | Pump type Conventional pump •                          |                                          |     |
|                   | Output local 💌                                         |                                          |     |
|                   | Line-up time (min)                                     |                                          |     |
|                   | Follow-up time (min) 2 🔹                               |                                          |     |
|                   | Minimum standstill (min) 20 -                          |                                          |     |

### 2.5 Standarta uzstādījumi – speciālista līmenis

|    | Nosaukums                                               | Funkcijas                                                                                                    |
|----|---------------------------------------------------------|----------------------------------------------------------------------------------------------------|
| 1  | Aizsardzības pret aizsal-<br>-šanu funkcija             | Šī poga ļauj ieslēgt / izslēgt aizsardzības pret sasalšanu funkciju un uzstādīt<br>aizsardzības pret sasalšanu darbības uzsākšanas temperatūru.                                                                                                    |
| 2  | Sūkņa aizsardzības<br>funkcija                          | Šī poga ļauj uzstādīt laiku, kas atlicis līdz sūkņa aizsardzības aktivizācijai<br>dienās, kā arī atlikušo darbības laiku minūtēs.                                                                                                    |
| 3  | Vārstu aizsardzības<br>funkcija                         | Šī poga ļauj uzstādīt laiku, kas atlicis līdz vārstu aizsardzības aktivizācijai<br>dienās, kā arī atlikušo darbības laiku minūtēs.                                                                                                    |
| 4  | Avārijas režīms                                         | Šī poga ļauj uzstādīt laiku minūtēs, kādam jāpaiet līdz avārijas režīma<br>ieslēgšanas brīdim. Turklāt, ir iespējams uzstādīt PWM (impulsu ilguma<br>modulācijas) apkures un dzesēšanas periodu.                                                                                                    |
| 5  | Sūkņa darbības<br>pārtraukšana                          | Izmantojot pogas, iespējams uzstādīt izmantojamā sūkņa (standarta sūknis vai<br>augstas efektivitātes sūknis) veidu. Ja bāzes modulis tiek izmantots sasaistē<br>un tiek definēts kā vadošais (Master), darbības pārtraukšanu var uzstādīt uz<br>"globāls", lai pārslēgtu visus saistītos bāzes moduļus. Izmantojot centrālo sūkni,<br>jāizvēlas uzstādījumu "globāls".<br>Atkarībā no ierīces veida, iespējams uzstādīt laiku līdz darbības uzsākšanai (ap-<br>steigšana) un laiku līdz izslēgšanai (kavēšanās) standarta sūknim vai minimālo<br>dīkstāves laiku un darbības laiku augstas efektivitātes sūknim minūtēs. Poga<br>Releja darba pārslēgšana ļauj invertēt sūkņa releja darbību. |
| 6  | Temperatūra<br>atvaļinājuma laikā                       | Šeit iespējams norādīt temperatūras samazinājuma apjomu atvaļinājuma laikā.                                                                                                    |
| 7  | Kontaktspaiļu bloka/<br>bāzes stacijas rangs<br>sistēmā | Norāda, vai kontaktspaiļu bloks (bāzes stacija) darbojas autonomā režīmā vai<br>pēc principa Master / Slave (vadītājs/vadāmais).                                                                                                    |
| 8  | Smart Start                                             | Šī poga ļauj jums pieslēgt / atslēgt Smart Start funkciju.                                                                                                    |
| 9  | Servopievadu darbības<br>pārtraukšana                   | Ļauj izvēlēties kontaktspaiļu bloka (bāzes stacijas) uzstādījumus standarta aizvērtam (NC) vai standarta atvērtam (NO) servopievadu stāvoklim.                                                                                                    |
| 10 | Temperatūras<br>pazemināšanas līmenis                   | Šī poga ļauj uzstādīt temperatūras samazinājumu Kelvinos ārējas izejas<br>aktivizācijas gadījumā un dzesēšanas režīmā programmu P0 - P3 darbības<br>laikā.                                                                                                    |
| 11 | Funkcija First Open<br>(min)                            | Šī poga ļauj uzstādīt Pirmās atvēršanas (First Open) funkcijas darbības ilgumu<br>kontaktspaiļu bloka (bāzes stacijas) aktivizēšanas laikā.                                                                                                    |
| 12 | Temperatūras<br>pazemināšanas funkcijas<br>ieeja        | Šī poga ļauj izvēlēties, kādam mērķim tiks izmantotas ārējās ieejas. Iespējams izvēlēties starp temperatūras pazemināšanas režīmiem un režīmu Atvaļinājums.                                                                                                    |
| 13 | Change Over / katla<br>relejs                           | Izmantojot pogu Change Over (CO) / katla relejs iespējams izvēlēties, vai arējās izejas kalpos katla darbības vadībai vai vadībai caur CO. Piezīme: uzstādot CO-<br>-Pilot, pārslēgšana tiek veikta izmantojot internetu vai no istabas vadības paneļa ar displeju starp funkcijām apkure / dzesēšana.<br>Signāla CO režīma izmaiņas ieejas vairs nebūs jāizmanto.                                                                                                    |

|                                                 |                                                   |        |      |       |     |      |          |       |       |        |        | English |       |
|-------------------------------------------------|---------------------------------------------------|--------|------|-------|-----|------|----------|-------|-------|--------|--------|---------|-------|
| Overview                                        | Basestat                                          | tion   |      |       |     |      |          |       |       |        |        |         |       |
| Basestation                                     |                                                   | Wohner | Flur | Küche | WC  | Bad  | Schlafer | Kind1 | Kind2 | Keller | Raum1( | Raum1*  | Raum1 |
| Base Setup<br>> Room Setup<br>Programs/Vacation | Correction of<br>actual value<br>registration (K) | 0.0    | 0.0  | 0.0   | 0.0 | 0.0  | 0.0      | 0.0   | 0.0   | 0.0    | 0.0    | 0 0     | 0.0   |
| System Setup                                    | Temp. heat day<br>(°C)                            | 21.0   | 21.0 | 0.0   | 0.0 | 21.0 | 0.0      | 0.0   | 0.0   | 21.0   | 21.0   | 21.0    | 0.0   |
| -,                                              | Temp. cool day<br>(°C)                            | 21.0   | 21.0 | 0.0   | 0.0 | 21.0 | 0.0      | 0.0   | 0.0   | 21.0   | 21.0   | 21.0    | 0.0   |
|                                                 | Temp. heat<br>night (°C)                          | 19.0   | 19.0 | 0.0   | 0.0 | 19.0 | 0.0      | 0.0   | 0.0   | 19.0   | 19.0   | 19.0    | 0.0   |
|                                                 | Temp. cool<br>night (°C)                          | 23.0   | 23.0 | 0.0   | 0.0 | 23.0 | 0.0      | 0.0   | 0.0   | 23.0   | 23.0   | 23.0    | 0.0   |
|                                                 | Target range<br>min (°C)                          | 5.0    | 5.0  | 0.0   | 0.0 | 5.0  | 0.0      | 0.0   | 0.0   | 5.0    | 5.0    | 50      | 0.0   |
|                                                 | Target range<br>max (°C)                          | 30.0   | 30.0 | 0.0   | 0.0 | 30.0 | 0.0      | 0.0   | 0.0   | 30.0   | 30.0   | 30.0    | 0.0   |
|                                                 | - Floor temp. day                                 |        |      |       |     |      |          |       |       |        |        |         |       |

|   | Nosaukums                                            | Funkcijas                                                                                                    |
|---|------------------------------------------------------|----------------------------------------------------------------------------------------------------|
| 1 | Temperatūras<br>pielāgošana                          | Šajā laukā norāda patreizējo temperatūru, ja nepieciešams, ar korekcijas koeficientu.<br>Vērtības starp -2.0 līdz +2.0 uzstādāmas ar precizitāti līdz 0.1.                                                                                                    |
| 2 | Apkures<br>temperatūra - diena                       | Šajā laukā iespējams uzstādīt vēlamo temperatūru apkurei dienas režīmā. Izmainot<br>nominālo temperatūru uz istabas vadības paneļa, izmaiņas ir spēkā līdz nākamajam<br>pārslēgšanas laikam. Pēc tam regulējums atkal tiek veikts līdz šeit uzstādītajai<br>temperatūrai.    |
| 3 | Dzesēšanas<br>temperatūra - diena                    | Šajā laukā iespējams uzstādīt vēlamo temperatūru dzesēšanai dienas režīmā.<br>Izmainot nominālo temperatūru uz istabas vadības paneļa, izmaiņas ir spēkā līdz<br>nākamajam pārslēgšanas laikam. Pēc tam regulējums atkal tiek veikts līdz šeit<br>uzstādītajai temperatūrai. |
| 4 | Apkures<br>temperatūra - nakts                       | Šajā laukā iespējams uzstādīt vēlamo temperatūru apkurei nakts režīmā. Izmainot<br>nominālo temperatūru uz istabas vadības paneļa, izmaiņas ir spēkā līdz nākamajam<br>pārslēgšanas laikam. Pēc tam regulējums atkal tiek veikts līdz šeit uzstādītajai<br>temperatūrai.     |
| 5 | Dzesēšanas<br>temperatūra - nakts                    | Šajā laukā iespējams uzstādīt vēlamo temperatūru dzesēšanai nakts režīmā.<br>Izmainot nominālo temperatūru uz istabas vadības paneļa, izmaiņas ir spēkā līdz<br>nākamajam pārslēgšanas laikam. Pēc tam regulējums atkal tiek veikts līdz šeit<br>uzstādītajai temperatūrai.  |
| 6 | Minimālās vēlamās<br>temperatūras<br>uzstādījums     | Šajā laukā iespējams uzstādīt minimālo vēlamo temperatūru dotajam istabas termo-<br>statam.                                                                                                    |
| 7 | Maksimālās<br>vēlamās<br>temperatūras<br>uzstādījums | Šajā laukā iespējams uzstādīt maksimālo vēlamo temperatūru dotajam istabas ter-<br>mostatam.                                                                                                    |
| 8 | Grīdas temperatūra<br>- diena                        | Šis lauks ir aktīvs tikai gadījumā, ja grīdā ir iemontēts temperatūras sensors. Tas ļauj uzstādīt minimālo grīdas temperatūru.                                                                                                    |
| 9 | Koda ievadīšana                                      | Ievadot PIN kodu (1234), iespējams pāriet uz servisa līmeni.                                                                                                    |

|                                                 |                                                   |                   |      |       |      |            |             |          |            |          |             | English  |           |
|-------------------------------------------------|---------------------------------------------------|-------------------|------|-------|------|------------|-------------|----------|------------|----------|-------------|----------|-----------|
| Overview                                        | Basestat                                          | ion               |      |       |      |            |             |          |            |          |             |          |           |
| Basestation                                     |                                                   | Wohner            | Flur | Küche | WC   | RBG5       | Schlafer    | Kind1    | Kind2      | Keller   | Raum1(      | Raum11   | Raum1     |
| Base Setup<br>> Room Setup<br>Programs/Vacation | Correction of<br>actual value<br>registration (K) | 0.0               | 0.0  | 0.0   | 0.0  | 0.0        | 0.0         | 0.0      | 0.0        | 0.0      | 0.0         | 0.0      | 0.0       |
| System Setup                                    | Temp. heat day<br>(°C)                            | <mark>21.0</mark> | 21.0 | 0.0   | 0.0  | 21.0       | 0.0         | 21.0     | 21.0       | 0.0      | 0.0         | 0.0      | 0_0       |
| •                                               | Temp. cool day<br>(°C)                            | 21.0              | 21.0 | 0.0   | 0.0  | 21.0       | 0.0         | 21.0     | 21.0       | 0.0      | 0.0         | 0.0      | 0.0       |
| HW 01                                           | Temp. heat<br>night (°C)                          | 19.0              | 19.0 | 0.0   | 0.0  | 19.0       | 0.0         | 19.0     | 19.0       | 0.0      | 0.0         | 0.0      | 0.0       |
| SW 85.27                                        | Temp. cool night<br>(°C)                          | 23.0              | 23.0 | 0.0   | 0.0  | 23.0       | 0.0         | 23.0     | 23.0       | 0.0      | 0.0         | 0.0      | 0.0       |
|                                                 | Target range<br>min (°C)                          | 5.0               | 5.0  | 0.0   | 0.0  | 5.0        | 0.0         | 5.0      | 5.0        | 0.0      | 0.0         | 0.0      | 0.0       |
|                                                 | Target range<br>max (°C)                          | 30.0              | 30.0 | 0.0   | 0.0  | 30.0       | 0.0         | 30.0     | 30.0       | 0.0      | 0.0         | 0.0      | 0.0       |
|                                                 | Floor temp. day                                   |                   |      |       |      |            |             |          |            |          |             |          |           |
|                                                 | _                                                 | Wohnen            | Flur | Küche | wc   | RBG5       | Schlafen    | Kind1    | Kind2      | Keller   | Raum10      | Raum11   | Raum1     |
|                                                 | Heating/cooling                                   | norr              | norr | norr  | norr | norr       | norr        | norr 🔻   | norr       | norr     | norr        | norr     | norr      |
|                                                 | - Heating system                                  | 0 -               | 0 -  | 0 -   | 0-   | 0-         | 0 -         | 0 💌      | 0-         | 0 -      | 0-          | 0-       | 0 -       |
|                                                 |                                                   |                   |      |       | C    | ) FH stand | ard 1 FH lo | w energy | 2 Radiator | 3 Convec | tor passive | 4 Convec | tor activ |
|                                                 | Operation lock<br>code protected                  |                   |      |       |      |            |             | M        |            |          |             |          |           |
|                                                 | Code operation ock                                | 0000              | 0000 | 0000  | 0000 | 0000       | 0000        | 0000     | 0000       | 0000     | 0000        | 0000     | 0000      |
|                                                 | LED RBG (s)                                       | 15 💌              | 15 💌 | 0 🔻   | 0 -  | 15 💌       | 0 -         | 15 🕶     | 15 💌       | 0 🔻      | 0 *         | 0 🔻      | 0 -       |
|                                                 | _                                                 |                   |      |       |      |            |             |          |            |          |             |          | [o]       |

|   | Nosaukums                                       | Funkcijas                                                                                                    |
|---|-------------------------------------------------|----------------------------------------------------------------------------------------------------|
| 1 | Darba režīma bloķēšana                          | Šī poga ļauj bloķēt apkures vai dzesēšanas režīmu atsevišķām apkures zonām.<br>Izvēloties opciju "parastais", neviens no režīmiem netiks bloķēts.                 |
| 2 | Apkures sistēma                                 | Šī poga ļauj izvēlēties temperatūras uzturēšanas sistēmu, kuru izmanto apkures zonā.                                                                              |
| 3 | Apkalpošanas<br>bloķēšana aizsargāta ar<br>kodu | Izvēlnes laukā iespējams uzstādīt, vai termostata apkalpošana tiks aizsargāta<br>ar paroli – PIN kodu (pieejama tikai telpām, kurās vadība notiek caur displeju). |
| 4 | Apkalpošanas<br>bloķēšanas kods                 | Šajā laukā iespējams uzstādīt PIN kodu (pieejama tikai telpām, kurās vadība notiek caur displeju).                                                                |
| 5 | LED RGB ierīce<br>(tikai BUS versijai)          | Telpas vadības ierīce BUS versijā ir aprīkota ar fona apgaismojumu. Iestatītais<br>laiks norāda, cik ilgi būs apgaismojums pēc uzstādījumu veikšanas.             |
| 6 | Ārējais sensors                                 | Bezvadu termostats var būt papildus aprīkots ar sensoru. Šeit iespējams<br>izvēlēties, kāds sensors tiek izmantots.                                               |

|                       | -                                                                          |                                   |                         |  |  |  |
|-----------------------|----------------------------------------------------------------------------|-----------------------------------|-------------------------|--|--|--|
|                       |                                                                            |                                   | English                 |  |  |  |
| Overview              | Basestation                                                                |                                   | _                       |  |  |  |
| Basestation           | < Program P0                                                               |                                   |                         |  |  |  |
| Base Setur            |                                                                            |                                   |                         |  |  |  |
| Room Setup            |                                                                            |                                   |                         |  |  |  |
| > Program // Vacation | Comfort = Eco                                                              | 0 3 10 11 12 13 14 13 10 17 10 13 | 9 20 21 22 23           |  |  |  |
| System Setup          | period period                                                              | You may configure 4 comf          | ort periods per program |  |  |  |
|                       | - Program P1                                                               |                                   |                         |  |  |  |
|                       |                                                                            |                                   |                         |  |  |  |
| $\bigvee$             | $ _{0}^{+} _{1}^{+} _{2}^{+} _{3}^{+} _{4}^{+} _{5}^{+} _{6}^{+} _{7}^{+}$ | 8 9 10 11 12 13 14 15 16 17 18 1  | 9 20 21 22 23           |  |  |  |
|                       | Comfort Eco                                                                |                                   |                         |  |  |  |
| 38:DE:60:00:00:5E     | period period                                                              | You may configure 4 comf          | ort periods per program |  |  |  |
|                       |                                                                            |                                   |                         |  |  |  |
|                       |                                                                            |                                   |                         |  |  |  |
|                       | 0 1 2 3 4 5 6 7                                                            | 8 9 10 11 12 13 14 15 16 17 18 1  | 9 20 21 22 23           |  |  |  |
|                       | Comfort Eco<br>period period                                               | You may configure 4 comf          | ort periods per program |  |  |  |
|                       |                                                                            | л <del>-</del>                    |                         |  |  |  |
|                       | Program P3                                                                 |                                   |                         |  |  |  |
|                       |                                                                            |                                   |                         |  |  |  |
|                       | 0 1 2 3 4 5 6 7                                                            | 8 9 10 11 12 13 14 15 16 17 18 19 | 9 20 21 22 23           |  |  |  |
|                       | period Eco                                                                 | You may configure 4 comf          | ort periods per program |  |  |  |
|                       | Vacation:                                                                  |                                   |                         |  |  |  |
|                       | Vacation:                                                                  | inactive                          |                         |  |  |  |
|                       | Start (DD/MM/YYYY):                                                        | Submit                            |                         |  |  |  |
|                       |                                                                            |                                   |                         |  |  |  |

|   | Nosaukums             | Funkcijas                                                                                                    |
|---|-----------------------|----------------------------------------------------------------------------------------------------|
| 1 | Programmas P0 līdz P3 | Četras apkures programmas dod iespēju optimāli pielāgot sistēmu, lietotāja prasībām.                                                                                                    |
| 2 | Komforta periods      | Komfortablas temperatūras uzturēšanas periods, kurā sistēma regulē vēlamo<br>komfortablo temperatūru, atzīmēts sarkanā krāsā. Komfortablas temperatūras<br>uzturēšanas periods tiek aktivizēts vai izslēgts ar vienu klikšķi uz atsevišķām<br>svītrām. Vienai apkures programmai iespējams uzstādīt maksimāli 4 blokus ar<br>komforta laiku. |
| 3 | Samazinājuma periodu  | Temperatūras samazināšanas periods, kurā sistēma pārslēdzas uz enerģijas taupīšanas režīmu, norādīts pelēkā krāsā. Nepieciešamais laiks tiek uzstādīts ar vienu klikšķi uz atsevišķām svītrām.                                                                                                    |
| 4 | Atvaļinājums          | Šajā laukā nepieciešamas uzstādīt laiku, kurā Jūs atpūtīsieties (atvaļinājums).<br>Šajā periodā, temperatūra automātiski tiks samazināta līdz režīma Atvaļinājums<br>līmenim.                                                                                                    |

|                    |                      |                   |                     | English           | • |
|--------------------|----------------------|-------------------|---------------------|-------------------|---|
| Overview           | System Setup         |                   |                     |                   |   |
| Basestation        | Set date and time    |                   | Temperature display |                   |   |
| Base Setup         | Date (DD/MM/YYYY):   | 30/04/2013        | Unit                | °C 💌              |   |
| Room Setup         | Time (hh:mm):        | 10:42             | Operation mode      |                   |   |
| r regrand r douton | Timezone:            | GMT +01:00 -      | Set                 | Heating *         |   |
| > System Setup     | Day:                 | Tuesday           |                     |                   |   |
|                    | Summer / winter time |                   | Cloud-Function      |                   |   |
| HW 01              | Automatic switching  | on 💌              | Cloud-Function      | activated         |   |
| SW 01.30           | Network Settings     |                   | Username/ID         | MOEFuE            |   |
|                    | DHCP                 | on 💌              | Password            | •••••             |   |
|                    | IPv4 address         | 10.40.0.95        | Local Port          | 55570             |   |
|                    | Subnet mask          | 255.255.0.0       | Source Port         | 10070             |   |
|                    | Nameserver           | 0.0.00            | Server Address      | www.ezr-cloud1.de |   |
|                    | Gateway              | 0.0.00            | State               | Online            |   |
|                    | MAC address          | 38:DE:60:00:00:EE | Set                 | Delete            |   |

|   | Nosaukums                     | Funkcijas                                                                                                    |
|---|-------------------------------|----------------------------------------------------------------------------------------------------|
| 1 | Uzstādīt datumu un<br>laiku   | Šajā laukā iespējams uzstādīt datumu un laiku kontaktspaiļu blokā (bāzes<br>stacijā)                                                                                                    |
| 2 | Vasaras laiks/ziemas<br>laiks | Šī poga paredzēta, lai aktivizētu/ deaktivizētu automātisko pārslēgšanos starp vasaras un ziemas laiku.                                                                                                    |
| 3 | Tīkla iestatījumi             | Ja opcija DHCP ir aktīva, kontaktspaiļu blokam (bāzes stacijai) tiks automātiski piešķirta IP adrese izmantojot maršrutētāju/komutatoru mājas tīklā. Lai ievadītu adresi manuāli, jāatslēdz opcija DHCP. Pēc tam nepieciešams aktivizēt Pv4 adreses lauku un apakštīkla masku, lai ievadītu izmaiņas.                                                                                                    |
| 4 | Temperatūras rādītāji         | Šajā laukā iespējams pārslēgt temperatūras mērvienības no °C uz °F (vai otrādi).                                                                                                    |
| 5 | Darba režīms                  | Šī poga tiek izmantota, lai pārslēgtos starp apkures un dzesēšanas režīmiem.<br>Šī poga ir aktīva tikai tad, ja ir aktivizēta režīmu maiņa izmantojot CO signālu<br>(Change Over). CO izmantošanas gadījumā, šeit parādās tekošais statuss (ap-<br>kure vai dzesēšana).                                                                                                    |
| 6 | Funkcija Cloud                | Šis lauks tiek izmantots funkcijas Cloud aktivizācijai (attālināta piekļuve<br>kontaktspaiļu blokam (bāzes stacijai) izmantojot internetu). Papildus informācija<br>no ražotāja ir sniegta punktā 1.4.                                                                                                    |
|   |                               | Piezīme: Izmantojot lokālo un izcelsmes portu, notiek saziņa starp bāzi un<br>apkārtējo tīkla vidi. Ja vienā tīklā darbojas vairāki bāzes moduļi, līdz<br>programmatūras nodrošinājuma versijai 1.70, katram bāzes modulim<br>manuāli jāpiešķir individuāls lokāls ports un individuāls izcelsmes<br>ports. Ieteicams palielināt abus portus par +1, salīdzinot ar iepriekš<br>reģistrēto bāzi. Sākot ar versiju 1.70, portu adreses tiek piešķirtas<br>automātiski. Aizsargātos un korporatīvos tīklos, nepieciešamības<br>gadījumā, porti jāaktivē. |